# ADB Visualization Tool Operation Manual

# Contents

| 1.   | ADB Visualization Tool URL             | 3 |
|------|----------------------------------------|---|
| 2.   | ADB Project Map                        | 3 |
| 2.1  | Map Features                           | 1 |
| 2.1. | 1 Zoom and Pan                         | 1 |
| 2.1. | 2 Map Layer Control                    | 1 |
| 2.1. | 3 Geo Location and Map Scale           | 5 |
| 2.1. | 4 Sector Map                           | 5 |
| 2.1. | 5 Project Map                          | 7 |
| 3.   | Project Data 8                         | 3 |
| 3.1  | Search Project                         | 3 |
| 3.2  | Projects List                          | 3 |
| 4.   | Administer Project Data                | Э |
| 4.1  | Project Settings                       | ) |
| 4.2  | Project Manager                        | ) |
| 4.2. | 1 Add Project 11                       | 1 |
| 4.2. | 2 Include/Exclude Project in Slideshow | 2 |
| 4.2. | 2 Edit/Update Project                  | 2 |
| 4.2. | 3 Edit project Data 13                 | 3 |
| 4.2. | 4 Sub-Project Location                 | 3 |
| 4.2. | 5 Delete Sub-Project Location 14       | 1 |
| 4.2. | 6 Edit Sub-Project 15                  | 5 |
| 4.3  | Edit Project Coverage Area             | 7 |
| 4.3. | 1 Delete Coverage Area                 | 7 |
| 5.   | Sector Manager 17                      | 7 |
| 5.1  | Add Sector                             | 3 |
| 6.   | Slideshow19                            | Э |

# 1. ADB Visualization Tool URL

ADB Visualization Tool (ADB-Viz) is hosted in web address <u>http://asm.aviyaan.com/adb-nrm-viz</u>. Please open up a browser Google Chrome/Mozilla Firefox and type in the URL above and press enter. It will open up a landing screen with Nepal maps with ADB NRM projects scattered over the map. See Figure 1

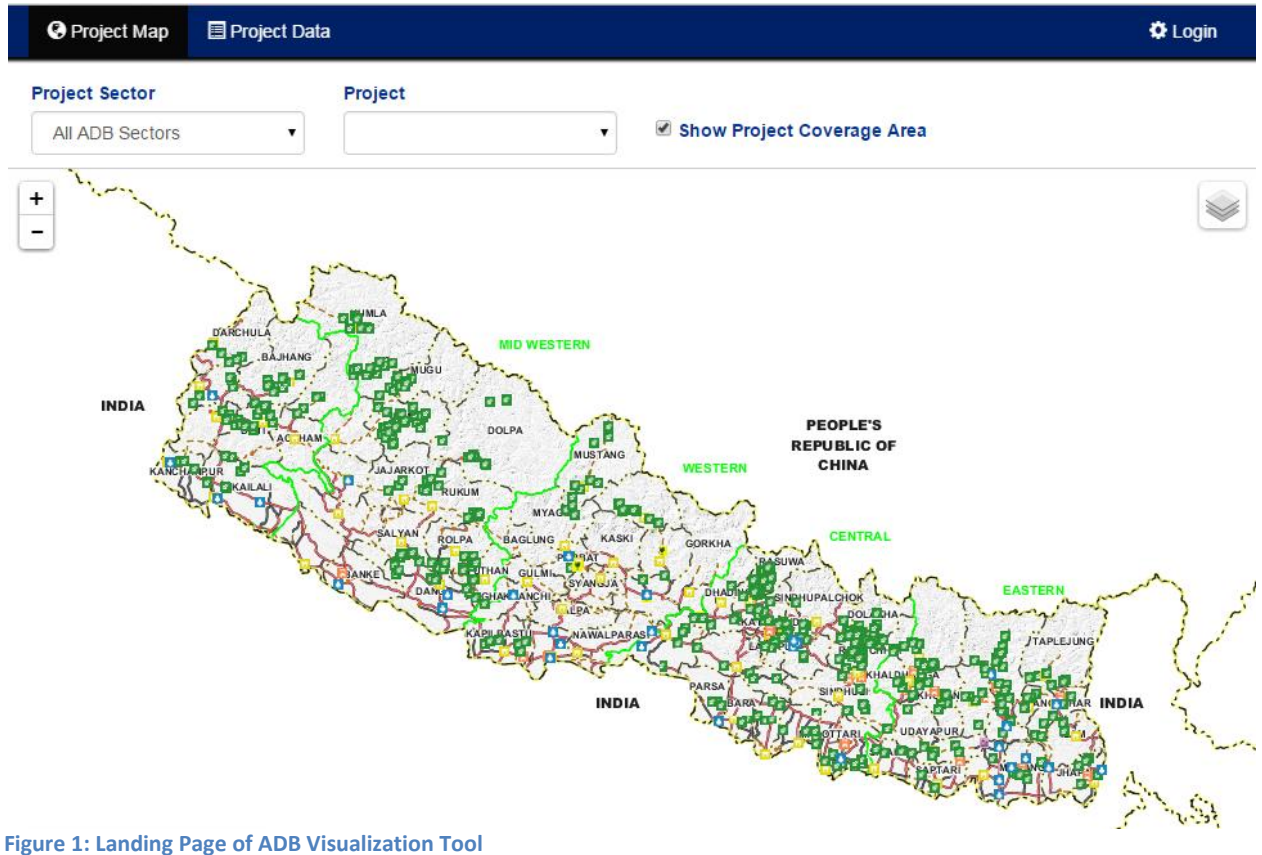

### 2. ADB Project Map

The landing page shows the map of Nepal with various symbol markers (points) scattered over the map which represent ADB-NRM based projects of various sectors. The green background maker with a wheat plant head represents a project in an Agriculture, natural resource and rural development Sector. The sector makers are shown in Figure 3: Sectors Legend. This legend can be turned on from the Legend button located at the right bottom of the map and off from the minimize button "-" at the right top of the Figure 3: Sectors Legend

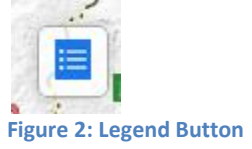

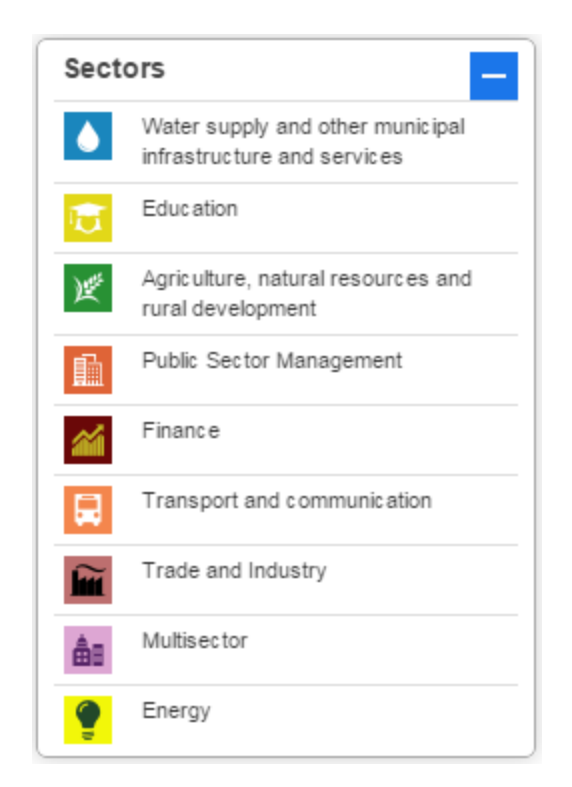

Figure 3: Sectors Legend

### 2.1 Map Features

This map is an interactive map with various functionalities like zooming, panning, toggling layer on and off, sees information about the project. Along with these features you can filter the map to see the projects of a particular sector only and see the coverage of a sector or a project.

### 2.1.1 Zoom and Pan

Map can be zoomed in using the '+' sign button and zoomed out using '-'sign button located at the left top of the map as shown in Figure 4. Map can also be zoomed in and zoomed using the mouse wheel. Double click on the map also zoom in the map.

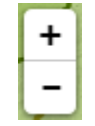

Figure 4: Map Zoom in and Zoom out button

### 2.1.2 Map Layer Control

In this map, other layers like Google Satellite Imagery, Google Road map and Google Terrain map can be turned on and off based on your need. The layer control can be accessed by clicking the button on the right top corner as shown in Figure 5.

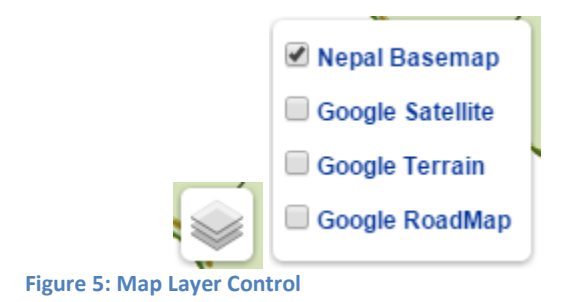

# 2.1.3 Geo Location and Map Scale

You can see the geo location (latitude and longitude) of the project or anything that you are interested by looking on the left bottom corner of the map. You can also see the current scale of the map.

|     |                    | ·····                  |    |
|-----|--------------------|------------------------|----|
|     |                    |                        |    |
|     |                    |                        |    |
|     | 1 at: 28 18991     | 1 Lon: 82 98094        |    |
|     | Lat.20.1055        | LOII.02.30034          |    |
|     |                    | ~                      |    |
| T   | ·····              |                        |    |
|     | 1 km               |                        |    |
|     | 4                  | 1                      |    |
|     | 1 mi               |                        | ١. |
|     |                    |                        | 1  |
| Fig | ure 6: Geo Locatio | n and Scale of the Map |    |

# 2.1.4 Sector Map

Please select the Sector From the project Sector menu as shown in Figure 7. It will display all the area covered by the selected sector and project locations as shown in Figure 8. Figure 8 shows all the green highlighted regions which are the area coverage of ADB Agriculture, Natural Resources and Rural Development Sector. The green markers are the project locations.

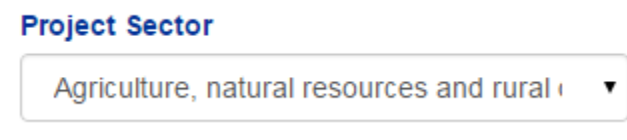

Figure 7: Project Sector Menu

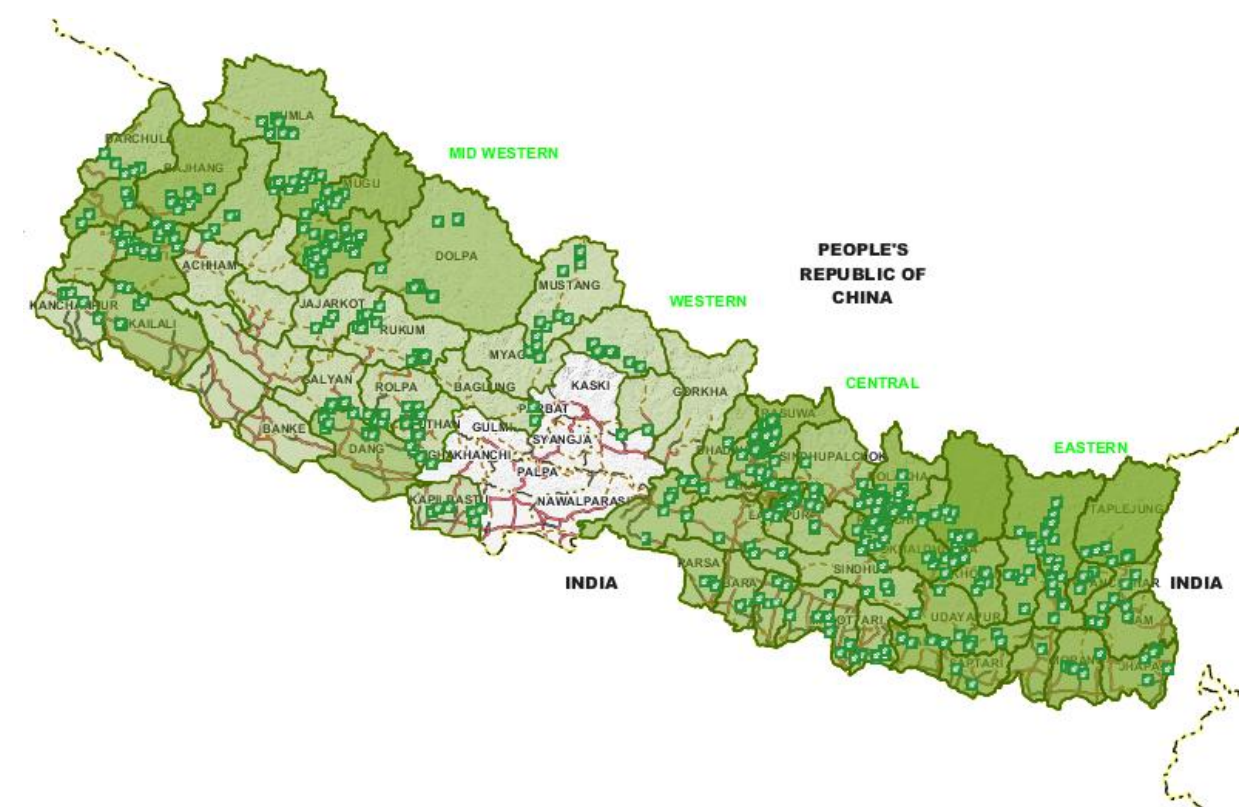

#### Figure 8: Agriculture Sector Map

Click on the Project marker to see the Project information as shown in Figure 9. You can also find the project related links in this information box.

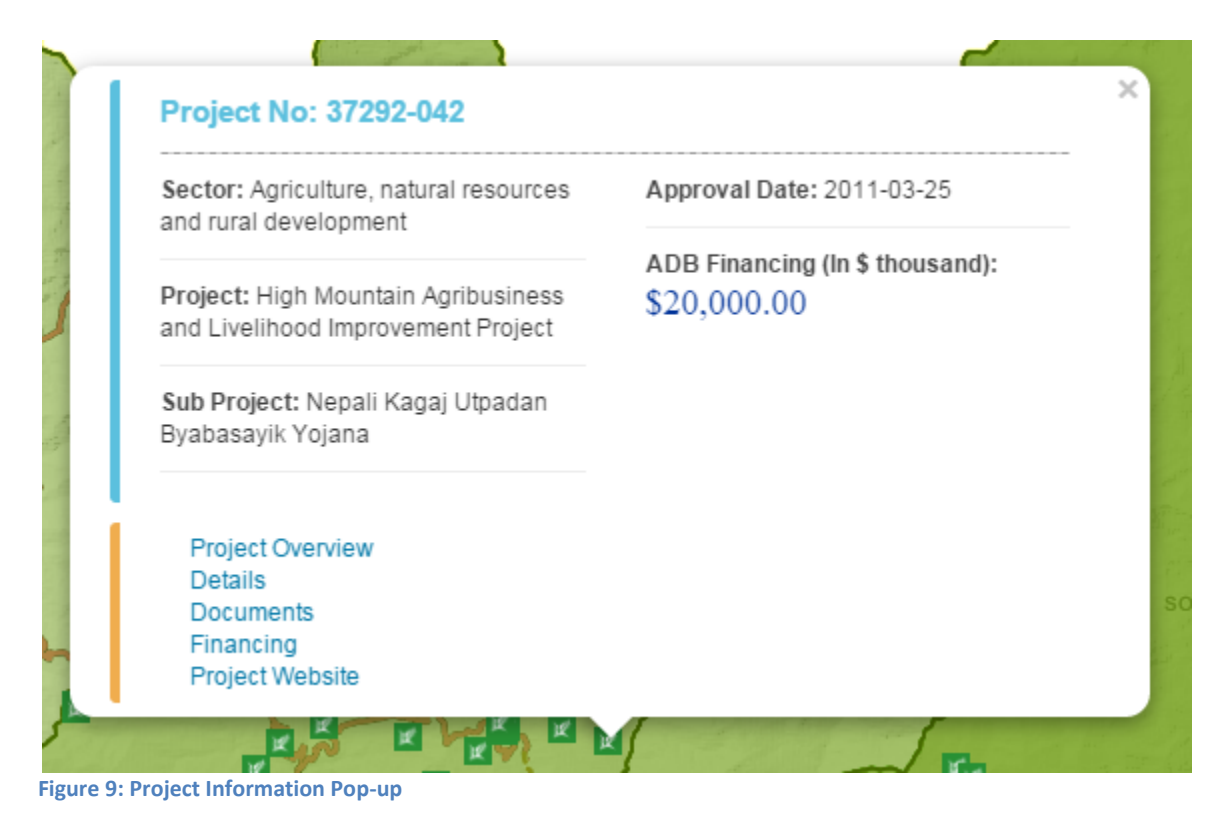

# 2.1.5 Project Map

Select the Project from the Project Menu to see the Project Coverage Area and Project/Sub-Project Points. User can turn off the coverage area by clicking the checkbox "Show Project Coverage Area".

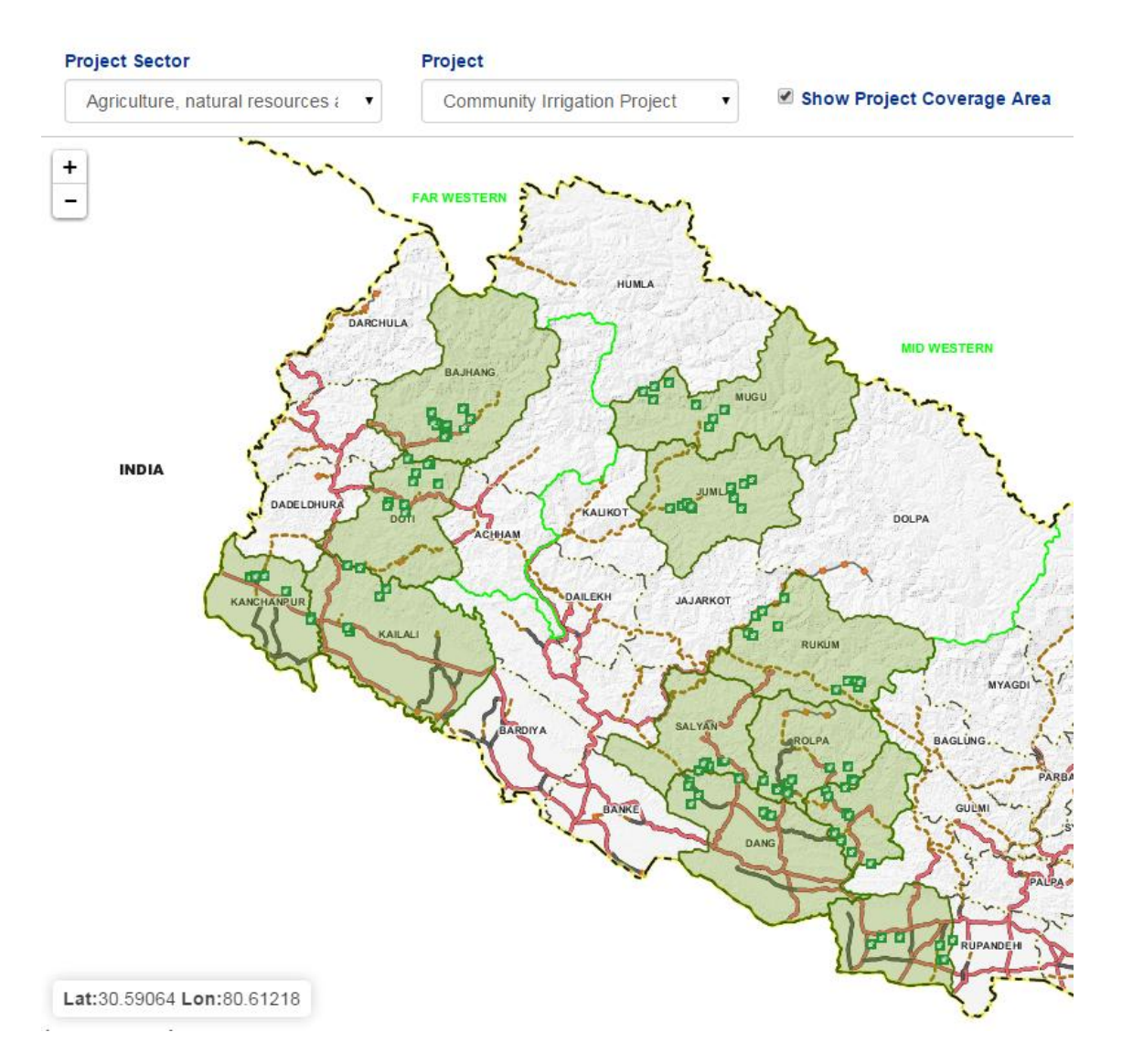

### 3. Project Data

Click on the top menu "Project Data" as shown in Figure 10 to see the all ADB-NRM active projects.

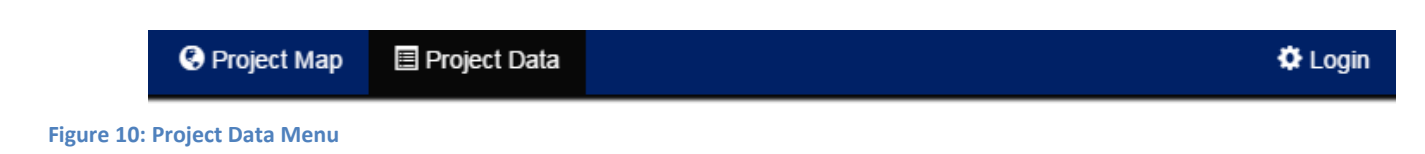

# **3.1 Search Project**

Type in the Project name or approval number and press search button to search the Project. You can also filter the project by Sector. Check on the "Include Inactive Projects" to include all the inactive projects also.

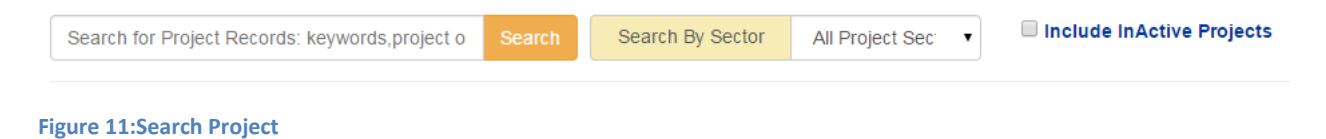

# **3.2 Projects List**

Click on the project name on the project list as shown in Figure 12 to see the Project details.

| S.N0 | Project Name                                                                       | Types of<br>Assistance | Approval<br>Number/s | Status   | Sector                                                  | Approval<br>Date |
|------|------------------------------------------------------------------------------------|------------------------|----------------------|----------|---------------------------------------------------------|------------------|
| 1    | 43448-013<br>Bagmati River Basin Improvement Project                               | Loan                   | 0367/3057/8500       | Approved | Agriculture, natural resources and rural development    | 2013-10-31       |
| 2    | 44214-024<br>Building Climate Resilience of Watersheds in Mountain Eco-<br>Regions | Grant                  | 0358/0357            | Approved | Agriculture, natural resources and rural development    | 2013-09-23       |
| 3    | 43490-013<br>Capital Market and Infrastructure Capacity Support Project            | Grant                  | 252                  | Approved | Finance                                                 | 2011-04-19       |
| 4    | 38417-022<br>Community Irrination Project                                          | Grant                  | 219                  | Approved | Agriculture, natural resources and rural<br>development | 2010-09-27       |

Figure 12: Project List

Each Project has sections - Project Overview, Details, Project Map, Documents, Financing, and Project Website. Click on the links as shown in Figure 13 to see the corresponding pages. All these data are extracted from the ADB website.

| Overview 🛇                       | 📕 Details | 🚱 Project Map | Documents | 🚔 Financing | 🔗 Project Website |  |
|----------------------------------|-----------|---------------|-----------|-------------|-------------------|--|
| ADBVIZ / NRM Projects > Overview |           |               |           |             |                   |  |

### 44214-024: Building Climate Resilience of Watersheds in Mountain Eco-Regions

#### Project Data Sheet (PDS): Overview

| Country                                   | Nepal                                        | Responsible ADB Officer       |
|-------------------------------------------|----------------------------------------------|-------------------------------|
| Project Number                            | 44214-024                                    | Vidhisha Samarasekara         |
| Project Type or Modality of<br>Assistance | Grant                                        | Responsible ADB<br>Department |
| Financing                                 | Public sector (Sovereign)                    | South Asia Department         |
| Status                                    | Approved                                     |                               |
| Approval number                           | 0358<br>0357                                 |                               |
| Approval Date                             | 2013-09-23                                   |                               |
| ADB Financing (\$ thousand)               |                                              |                               |
| Geographical Location                     | N/A                                          |                               |
| Sector                                    | Agricultural recourses and rural development |                               |

Figure 13: Project Detail Menu

# 4. Administer Project Data

Click on the Login link located at the Right Top of the menu as shown in Figure 10. It will open up a login page as shown in Figure 14. Type in the username and password. Press sign in button. It will sign you in into the landing page of the map.

| sername: | FIGHTING POVERTY IN ASIA AND THE PACIFIC |
|----------|------------------------------------------|
| Username | 2                                        |
| assword: |                                          |
| Dassword |                                          |

# **4.1 Project Settings**

After you login, click on the Settings Menu to add/edit the project Data. It will show up a menu in the left side of the page as shown in Figure 15.

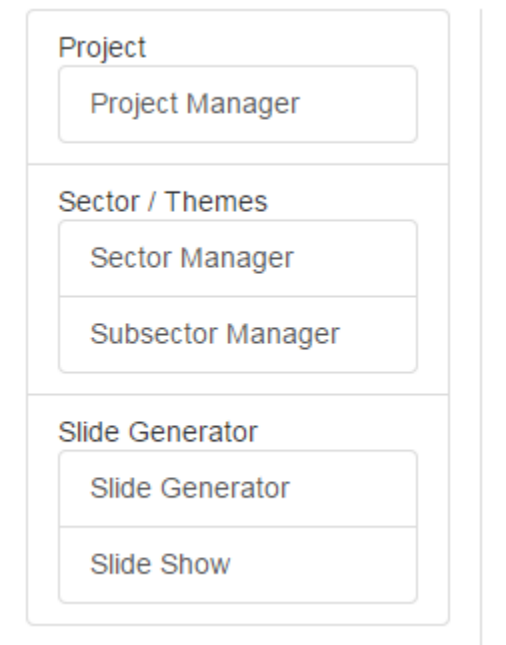

Figure 15: Settings Left Menu

### 4.2 Project Manager

Click on the Project manager to see the list of the projects as shown in Figure 16. It shows all the active and closed ADB-NRM Projects. All the Projects with Pink highlighted are the closed Project and Green Highlighted are the active projects. You can search the Project by project name, approval number and also filter the projects by sector.

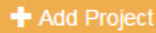

#### Projects

| S.No. | Project<br>Number/Name                                                                                                    | Project<br>Type or<br>Modality<br>of<br>Assistance | Project<br>Status | Sector                                                           | Implementation<br>Status | Add to Slide | Action   |
|-------|----------------------------------------------------------------------------------------------------|----------------------------------------------------|-------------------|------------------------------------------------------------------|--------------------------|--------------|----------|
| 1     | 323232-20<br>ADB-1                                                                                                    | Loan                                               | Approved          | Education                                                        | Closed                   | In Slideshow | Activate |
| 2     | 48218-001<br>Agriculture<br>Sector<br>Development<br>Program                                                                       | Technical<br>Assistance                            | Approved          | Agriculture,<br>natural<br>resources<br>and rural<br>development | Closed                   | In Slideshow | Activate |
| 3     | 38349-013<br>Air Transport<br>Capacity<br>Enhancement<br>Project<br>(formerly Civil<br>Aviation Airport<br>Development<br>Project) | Loan                                               | Approved          | Transport                                                        | Closed                   | In Slideshow | Activate |
| 4     | 43448-012<br>Bagmati River<br>Basin<br>Improvement<br>Project                                                                      | Technical<br>Assistance                            | Approved          | Agriculture,<br>natural<br>resources<br>and rural<br>development | Closed                   | In Slideshow | Activate |
| 5     | 43448-013<br>Bagmati River<br>Basin<br>Improvement<br>Project                                                                      | Loan                                               | Approved          | Agriculture,<br>natural<br>resources<br>and rural<br>development | On Going                 | In Slideshow | Deactiva |

### 4.2.1 Add Project

Click on the add project button on the Project Manager Screen to Add New Project. It will open up an "Add Project Form" as shown in Figure 17. Fill up the Data and Save the Project. Please make sure that the Project Number matches with the ADB Website Project Number. The Project will be displayed in the Project Manager.

### Project Add Form

| Project Number  |                 |
|-----------------|-----------------|
| Project Name    |                 |
| Sector          | None selected - |
| Project Type    |                 |
| Financing       |                 |
| Project Status  |                 |
| Approval Number |                 |
| Project Website |                 |

Save

Figure 17: Add Project Form

### 4.2.2 Include/Exclude Project in Slideshow

Figure 18 shows a Project in the Project Manager. Following green highlighted Project is the active project. You can deactivate the Project by clicking on the Red deactivate button.

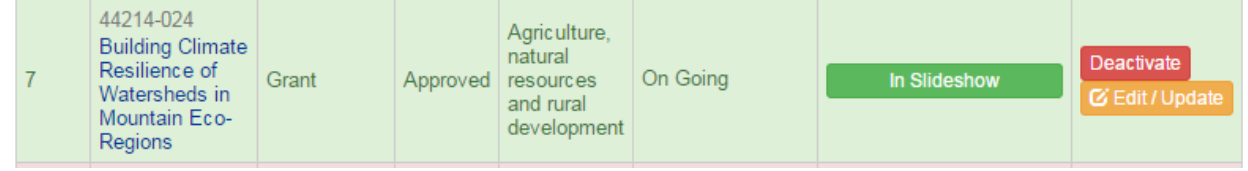

Figure 18 Project list in Project Manager

The green "In Slideshow" shows the project is already in the slideshow. Hover the mouse over the "In Slideshow" and click on it to exclude from the slideshow. This toggle button helps to include/exclude project from the slideshow.

### 4.2.2 Edit/Update Project

Click on the Edit Project button to edit and update the Project data and geo location. Edit Project has three sections- Edit Project Data, Sub-Project Location and Edit Project Coverage.

#### Edit Project Data | Sub-Project Location | Project Coverage

| Project Id      | 555             |
|-----------------|-----------------|
| Project Number  | 323232-20       |
| Project Name    | ADB-1           |
| Sector          | None selected - |
| Sector          | Education       |
| Project Type    | Loan            |
| Financing       | Asian           |
| Project Status  | Approved        |
| Approval Number | 4312            |
| Project Website |                 |

Update

Figure 19: Edit/ Update Project Data

### 4.2.3 Edit project Data

Edit Project Data shows the current data of the project as shown in Figure 19. Change the Data and Save it. It will reflect the changes in project Information.

### 4.2.4 Sub-Project Location

Click on the Sub-project Location link as shown in Figure 19. It will open up a form to add sub projects for a Project. If a Project has no Sub-Projects, please create a sub-project using this form to enter the geo-location data of the project. This form has to be filled for each Sub-Project. Please type in all the details, latitude, and longitude and select photos to upload for this sub-project. Press "Save Project Point" to save the data. This project point will be displayed in the map in the given latitude and longitude.

Checking "Set as a Project Photo" and "Set also as a Sector Photo" in this form will set the photo as a project and sector photo. This setting will set to display this photo in the project slide and Sector slide of the slideshow.

#### Project Name: ADB-1(323232-20)

#### Sub-Project Name/Point Name

Point/ Sub-Project Name

Sub-Project Code Please start with the project code 323232-20 and add suffix -01

| atitude                               | Longitude                   |                            |
|---------------------------------------|-----------------------------|----------------------------|
| Latitude                              | Longitude                   |                            |
| Select Photo                          | Project Photo Option        | Sector Photo Option        |
| Photo 1<br>Choose File No file chosen | Set also as a Project Photo | Set also as a Sector Photo |
| Photo Title 1                         | Photo Story 1               |                            |
|                                       |                             |                            |
| Photo 2<br>Choose File No file chosen | Set also as a Project Photo | Set also as a Sector Photo |
| Photo Title 2                         | Photo Story 2               |                            |
|                                       |                             |                            |
| Photo 3<br>Choose File No file chosen | Set also as a Project Photo | Set also as a Sector Photo |
|                                       | Photo Story 3               |                            |

Figure 20: Add Sub-Project Form

# 4.2.5 Delete Sub-Project Location

Press Delete button to delete the sub Project. It will also remove the sub-project from the map.

| Sub-Project Name/Point Name | Sub-Project Code | Lat, Lon         | Action      |
|-----------------------------|------------------|------------------|-------------|
| Koteli                      | 73015            | 29.3538, 80.6442 | Edit Delete |
| Nawadurga                   | 73018            | 29.3282, 80.6997 | Edit Delete |
| Mastamandu                  | 73017            | 29.2963, 80.7148 | Edit Delete |
| Ganeshpur                   | 73011            | 29.2852, 80.6744 | Edit Delete |

Figure 21: Delete Sub-Project

### 4.2.6 Edit Sub-Project

Click on the Edit button as shown in Figure 21 to edit the sub-Project Data. It will open up a form to edit the sub-project data as shown in **Error! Reference source not found.** You can update the Sub-Project Information including geo location (latitude and longitude), add new photos and delete photos.

To delete the photo, click on the "Delete photo" button. Press "Save project Point" button to save the Sub-project data which will reflect on the Project Data and map.

#### Sub-Project Name/Point Name

test

### Sub-Project Code Please start with the project code 323232-20 and add suffix -01

test123

#### Latitude

34

### Longitude

86

### **Photos:**

| Select Photo                          | Project Photo<br>Option               | Sector Photo<br>Option     | Action            |
|---------------------------------------|---------------------------------------|----------------------------|-------------------|
| Photo 1<br>Choose File No file chosen | Set also as a Project Photo           | Set also as a Sector Photo | Delete This Photo |
| Photo Title 1                         | Photo Story 1                         |                            |                   |
|                                       |                                       |                            |                   |
| Photo 2<br>Choose File No file chosen | Set also as a Project Photo           | Set also as a Sector Photo |                   |
| Photo Title 2                         | Photo Story 2                         |                            |                   |
|                                       |                                       |                            |                   |
| Photo 3<br>Chasse File No file sharee | Set also as a Project Photo           | Set also as a Sector Photo |                   |
| Photo Title 3                         | Photo Story 3                         | 0000111000                 |                   |
|                                       | · · · · · · · · · · · · · · · · · · · |                            |                   |
|                                       |                                       |                            |                   |
|                                       |                                       |                            |                   |

Save Project Point

Figure 22: Edit Sub Project Data

### 4.3 Edit Project Coverage Area

Click on the "Project Coverage" menu on the Project Manager to update/ edit the Project coverage area. It will open up a page as shown in Figure 23. Select the Coverage Type for the project – if Project is all over Nepal, Please select Country. Similarly select region, District or VDC coverage of the Project.

| Edit Project Data   Sub-Project Location | Project Coverage |
|------------------------------------------|------------------|
|                                          |                  |
| Project Name: ADB-1                      |                  |
| Coverage Type:                           |                  |
| <ul> <li>Country( All Nepal)</li> </ul>  |                  |
| Region                                   |                  |
| <ul> <li>District</li> </ul>             |                  |
| VDC                                      |                  |
|                                          |                  |
| Save Project Coverage                    |                  |
|                                          |                  |
|                                          |                  |

### Project Coverage:

| Project Coverage Type | Project Coverage Name | Action |
|-----------------------|-----------------------|--------|
| District              | Achham                | Delete |

Figure 23: Edit Project Coverage Area

### 4.3.1 Delete Coverage Area

Press on the "Delete" button as shown in Figure 23 to delete the corresponding coverage area of the project. This will instantly reflect on the map.

### 5. Sector Manager

Click on the Sector Manager to Add and Update the Sector as shown in Figure 24.

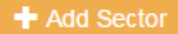

### Project Sectors

| S.No. | Sector                                                       | Status          |
|-------|--------------------------------------------------------------|-----------------|
| 1     | Water supply and other municipal infrastructure and services | 🕑 Edit / Update |
| 2     | Education                                                    | 🗹 Edit / Update |
| 3     | Not yet classified                                           | 🕑 Edit / Update |
| 4     | Transport                                                    | 🕑 Edit / Update |
| 5     | Agriculture, natural resources and rural development         | 🕑 Edit / Update |
| 6     | Health and social protection                                 | 🕑 Edit / Update |
| 7     | Public sector management                                     | 🕑 Edit / Update |
| 8     | Information and communication technology                     | 🕑 Edit / Update |
| 9     | Finance                                                      | 🕑 Edit / Update |
| 10    | Transport and ICT                                            | 🕑 Edit / Update |
| 11    | Industry and trade                                           | 🕑 Edit / Update |
| 12    | Multisector                                                  | 🕑 Edit / Update |
| 13    | Energy                                                       | 🕑 Edit / Update |

Figure 24: Sector Manager

# 5.1 Add Sector

Type in the Sector name and Save to add a new Sector as shown in Figure 25

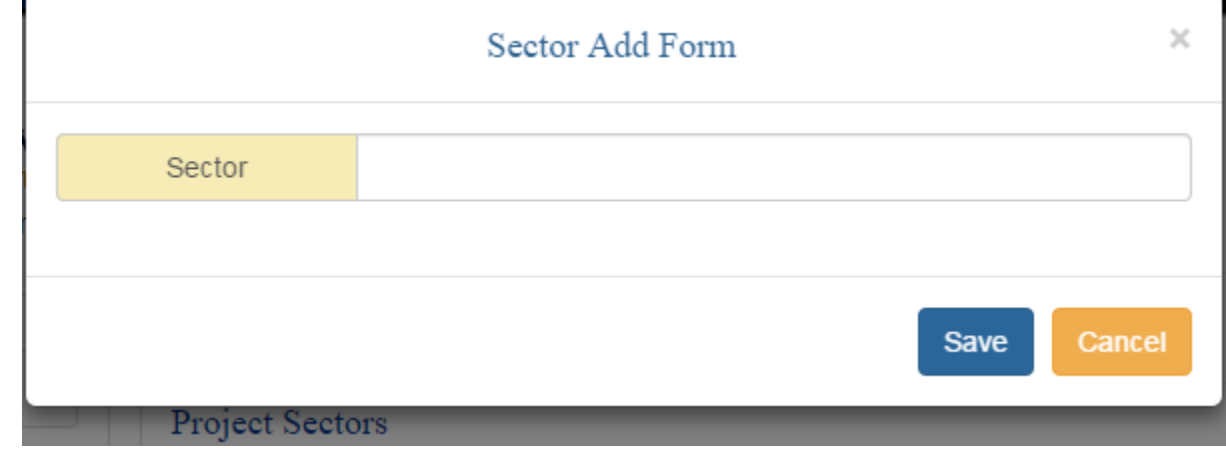

Figure 25: Add Sector

### 6. Slideshow

Click on the slideshow on the left menu as shown in Figure 16. It will open up a page with a button "Generate Slides". Click on the button to generate slides. It will take a while about 8-10 minutes to generate all the slides of Sector and Project.

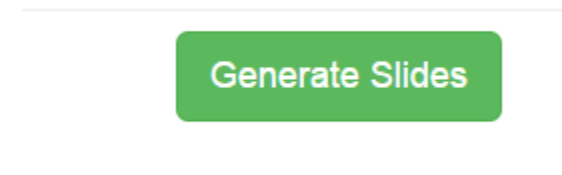

#### Figure 26: Generate Slides Button

Click on the slideshow link on the left menu to see the slideshow. It will run the slideshow with all the all the images in a order.- Sector and then its projects. A slide has a map with a coverage area, project location and project photos as shown in Figure 27.

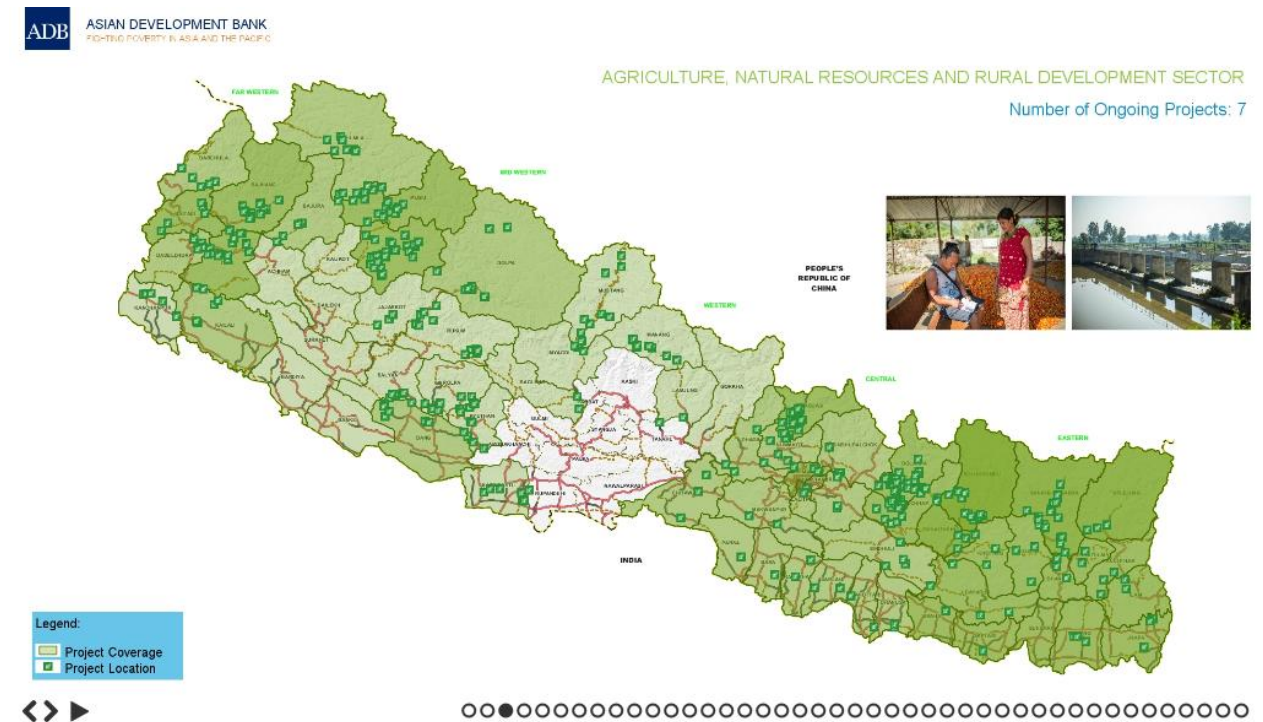

Figure 27: A slide